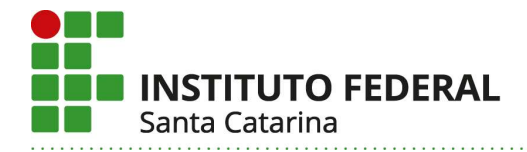

## **ENVIAR PROCESSO NO SIPAC**

1) Acesse o SIPAC com seu usuário e senha do IFSC: <u>http://sipac.ifsc.edu.br/</u>

| INSTITUTO F                                                                                                    | EDERAL DE SANTA CATARINA                                                                                                    |                                                                   | Floring Contract - Abril de 2020          |
|----------------------------------------------------------------------------------------------------|----------------------------------------------------------------------------------------------------|-------------------------------------------------------------------|-------------------------------------------|
| SIPAC                                                                                                    | eorado de Patrimônio. Administração                                                                                                    | o e Contrator                                                     | ENTRAR NO SISTEMA                         |
| Sistema int                                                                                                    | egrado de l'actinonio, Administraçã                                                                                                    | o e contratos                                                     |                                           |
| LICITAÇÕES<br>ATAS VIGENTES<br>CONSULTAS<br>PROCESSOS<br>MATERIAIS<br>UNIDADES<br>CONTRATOS<br>TELEFONES<br>BOLETINS DE SERVIÇO<br>AUTENTICAR DOCUMENTOS | Opções de Busca de Processo<br>® Nº Processo<br>Dígitos)<br>Caso não salba (<br>Matricula/CPF/CNP)<br>(Apenas número<br>Consultar Processo | / 2020 - (Formato: R<br>s digitos verificadores, informe 99.      | ladical.Número/Ano -                      |
| ITÍCIAS E COMUNICADOS<br>SIPAC   DTIC - Diretoria d<br>- SIPAC - Sistema Inte                                                                            | Não há notic<br>e Tecnologia da Informação e Comunicação - (4<br>grado de Patrimônio, Administração e Contr                                | ias cadastradas<br>8) 3877-9000   © UFRN   appserver2.srv<br>atos | ∕2inst1 v4.21.1_s.136 17/64/2020 09:49    |
| O sistema dife                                                                                                    | ATE<br>rencia letras maiúsculas de minúsculas APENAS<br>no ca                                                                              | NÇÃO!<br>na senha, portanto ela deve ser digitada<br>idastro.     | da mesma maneira que                      |
| SIGAA<br>(Acadêmico)                                                                                                    | SIPAC<br>(Administrativo)                                                                                                    | SIGRH<br>(Recursos Humanos)                                       | SIGAdmin<br>(Administração e Comunicação) |
|                                                                                                    | Entrar no Sistema<br>Usuário:<br>Senha:<br>En                                                                                              | Itrar                                                             |                                           |
|                                                                                                    |                                                                                                    |                                                                   |                                           |

 Confira se você está na Unidade onde está o processo que você quer trabalhar (se não estiver clique "trocar unidade"; você só poderá enviar processos que estiverem nas unidades em que você tem permissão de acesso).

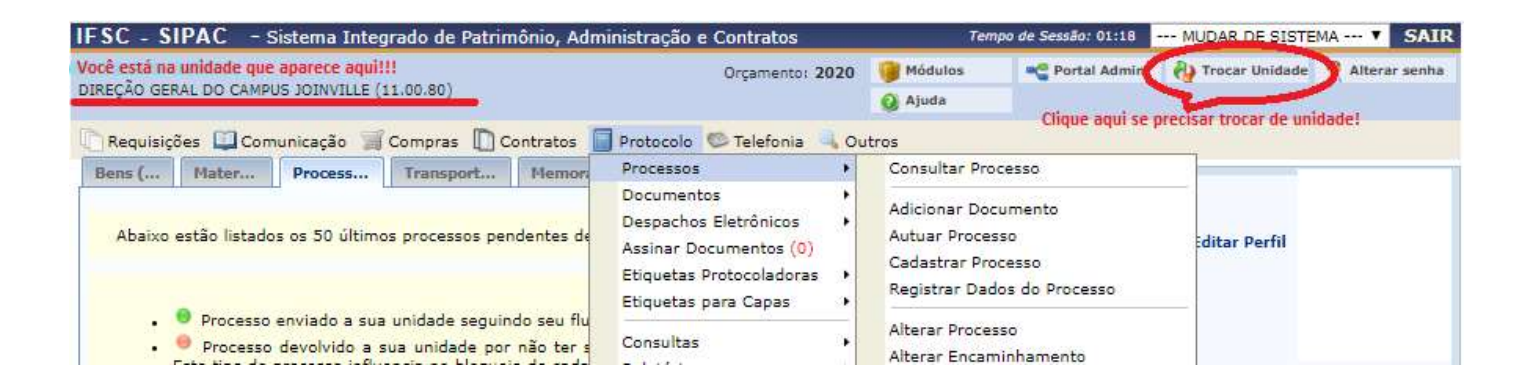

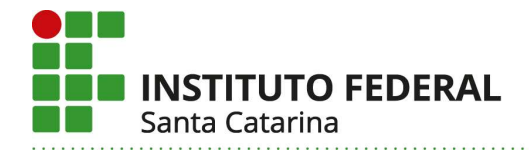

3) Acesse o menu Protocolo > Processos > Enviar.

| IFSC - SIPAC - Sistema Integrado de Patrimônio, Adm                                                                                                    | inistração e Contratos                                                                                                    | Ten                                                            | npo de Sessão: 01:30                        | ML |
|----------------------------------------------------------------------------------------------------|----------------------------------------------------------------------------------------------------|----------------------------------------------------------------|---------------------------------------------|----|
|                                                                                                    | Orçamento: 2020                                                                                                    | 🥥 Módulos                                                      | Portal Admin.                               | 8) |
| DIREÇAD GERAL DO CAMPOS JOINVILLE (11.00.80)                                                                                                    | $\sim$                                                                                                    | 🥥 Ajuda                                                        |                                             |    |
| 🐚 Requisições 🛄 Comunicação 🏢 Compras 📗 Contratos                                                                                                    | Protocolo Telefonia 🔍 Ou                                                                                                  | utros                                                          |                                             | -  |
| Bens ( Mater Process Transport Memor                                                                                                    | Processos +                                                                                                    | Consultar Pro                                                  | ocesso                                      |    |
| Abaixo estão listados os 50 últimos processos pendentes de                                                                                                    | Decomentos +<br>Despachos Eletrônicos +<br>Assinar Documentos (0)<br>Etiquetas Protocoladoras +<br>Etiquetas para Capas + | Adicionar Do<br>Autuar Proce<br>Cadastrar Pro<br>Registrar Dad | cumento<br>sso<br>ocesso<br>dos do Processo |    |
| <ul> <li>Processo enviado a sua unidade seguindo seu flu</li> <li>Processo devolvido a sua unidade por não ter s<br/>Este tipo de processo influencia no bloqueio do cada</li> <li>Processo devolvido a sua unidade em diligência</li> </ul> | Consultas +<br>Relatórios +                                                                                               | Alterar Proce<br>Alterar Encar<br>Cancelar Enc                 | sso<br>ninhamento<br>aminhamento            |    |
| de cumprir alguma disposição legal, para, assim, se                                                                                                    | CÓDIGO DE BARRAS                                                                                                    | Enviar                                                         |                                             | _  |
| <ul> <li>Processo retornado após ter sido baixado em di<br/>unidade que deixou de atender as formalidades indisper</li> </ul>                                                                                                    | iligência por sua unidade e de<br>ensáveis ou de cumprir alguma                                                           | Receber                                                        |                                             |    |

4) Verifique os processos listados, localize o que deseja trabalhar e clique na caixa de seleção do lado esquerdo selecionar o processo e adicionar o documento.

OBS: caso queira visualizar o processo antes de despachar, clique sobre o número do processo ou na lupa.

|                      |                                           |                                                                     | LISTA DE PROCESSOS                                                                                                  | 40                      |      |  |
|----------------------|-------------------------------------------|---------------------------------------------------------------------|----------------------------------------------------------------------------------------------------|-------------------------|------|--|
| Todos                | Processo                                  | Interessado(s)                                                      | Origem                                                                                                    | Natureza do<br>Processo |      |  |
|                      |                                           | HELIDA LESEUX                                                       | DIREÇÃO GERAL DO CAMPUS JOINVILLE (11.00.80)                                                                        | OSTENSIVO               | 0    |  |
| 3                    | 23292 014771/2020-81                      | Assunto do Processo: 022.11 - PRO<br>RELAÇÃO DE PARTICIPANTES, AVAL | POSTAS, ESTUDOS, EDITAIS, PROGRAMAS, RELATÓRIOS FINAIS, EXEMPLARES<br>LIAÇÃO E CONTROLE DE EXPEDIÇÃO DE CERTIFICADO | ÚNICOS DE EXERCÍC       | IOS, |  |
| 23292.014771/2020-81 | Assunto Detalhado: PROCESSO MODELO/TESTE. |                                                                     |                                                                                                    |                         |      |  |
|                      |                                           | DOCUMENTOS DO PROCESSO                                              |                                                                                                    |                         |      |  |
|                      |                                           |                                                                     |                                                                                                    |                         | Q    |  |
|                      |                                           | Assunto do Processo:                                                |                                                                                                    |                         |      |  |
|                      |                                           | Assunto Detalhado:                                                  |                                                                                                    |                         |      |  |
|                      |                                           | Documentos do Processo                                              |                                                                                                    |                         |      |  |
|                      |                                           |                                                                     | Cancelar Continuar >>                                                                                               |                         |      |  |

2 Registro(s) Encontrado(s)

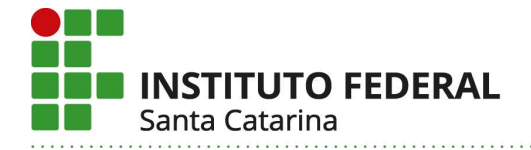

5) Se você quiser cadastrar um despacho neste momento, clique no ícone verde e cadastre seu despacho. Após, será redirecionado para a mesma página de envio em que estava.

|   | Q                    | : Processo Detalha                      | do X: De                    | escartar Processo do En                           | vio 🛛 : Cadastrar Despacho                       | 🔜: Visualizar Despacho        |                                                                                                    |
|---|----------------------|-----------------------------------------|-----------------------------|---------------------------------------------------|--------------------------------------------------|-------------------------------|----------------------------------------------------------------------------------------------------|
|   |                      |                                         |                             | PROCESSOS SELECIO                                 | NADOS PARA ENVIO                                 |                               |                                                                                                    |
|   | Processo             | Assunto do Process                      | 0                           |                                                   |                                                  |                               |                                                                                                    |
|   |                      | 022.11 - PROPOSTAS<br>PARTICIPANTES, AV | S, ESTUDOS,<br>ALIAÇÃO E CO | EDITAIS, PROGRAMAS, REL<br>ONTROLE DE EXPEDIÇÃO D | ATÓRIOS FINAIS, EXEMPLARES ÚNIO<br>E CERTIFICADO | COS DE EXERCÍCIOS, RELAÇÃO DE |                                                                                                    |
|   |                      | Assunto Detalhado:                      | PROCESSO I                  | MODELO/TESTE.                                     |                                                  | $\sim$                        | and the second second se |
| a | 23292 014771/2020-81 | DESPACHOS C                             | ADASTRADO                   | DS NA UNIDADE                                     |                                                  | 0                             | ×                                                                                                    |
|   |                      | Cadastrado Em                           | Тіро                        | Origem                                            | Servidor Responsável                             | Autenticado Em Público        | Cadastrar Despacho                                                                                                    |
|   |                      | 15/05/2020                              | Decisório                   | DG-JLE (11.00.80)                                 |                                                  | 15/05/2020 12:03 SIM          |                                                                                                    |
|   |                      | 15/05/2020                              | Decisório                   | DG-JLE (11.00.80)                                 |                                                  | 15/05/2020 11:52 SIM 🧾        |                                                                                                    |

- 6) Selecione a unidade de destino (para a qual deseja enviar o processo), clicando no + para localizá-la dentro da árvore.
  - Clique sobre o nome da unidade para selecioná-la.
  - Insira as observações necessárias (não obrigatório).
  - Clique "enviar" para concluir a operação.

|                                    | Dados do Envio                                                                                                    |
|------------------------------------|----------------------------------------------------------------------------------------------------|
| Unidade de Origem:                 | DIREÇÃO GERAL DO CAMPUS JOINVILLE (11.00.80)<br>11.01.10.01 ASSESSORIA DA DIREÇÃO GERAL - JLE (11.01.10.01)                                                                                                    |
|                                    |                                                                                                    |
| Unidade de Destino: 1              | CONCERNATION DE CAMPUS JOINVILLE (11.01.01)      ASSESSORIA DA DIREÇÃO GERAL - JLE (11.01.01)      COURDENADORIA DE RELAÇÕES EXTERNAS E COMUNICAÇÃO SOCIAL - JLE (11.01.1      DEPARTAMENTO DE ADMINISTRAÇÃO - JLE (11.00.37)      DIRETORIA DE ENSINO, PESQUISA E EXTERNSÃO - JLE (11.00.80.01)      CAMPUS LAGES - LGS (11.01.56)      CAMPUS PALHOÇA BILÍNGUE - PHB (11.01.55) |
| ADOS COMPLEMENTARES                |                                                                                                    |
| Tempo <mark>de</mark> Permanência: | (Em Dias) ?                                                                                                    |
| Observações:                       | Segue processo para avalição.                                                                                                    |
|                                    | (4000 caracteres/0 digitados)                                                                                                    |
|                                    | Enviar < Voltar Cancelar                                                                                                    |
|                                    | Campos de presidente obrigatório.                                                                                                    |

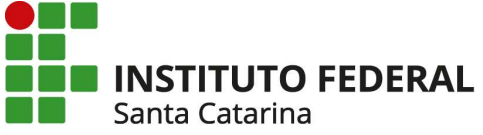

Ministério da Educação Secretaria de Educação Profissional e Tecnológica INSTITUTO FEDERAL DE SANTA CATARINA

| SC - SIPAC - S       | Sistema Integrado de Patrimônio, Administra                                              | ção e Contratos                     | Ten            | npo de Sessão: 01:30      | MUDAR DE SISTE     | MA V SAIP       |
|----------------------|------------------------------------------------------------------------------------------|-------------------------------------|----------------|---------------------------|--------------------|-----------------|
|                      |                                                                                          | Orçamento: 2020                     | Módulos        | 📲 Portal Admin.           | 🙌 Trocar Unidade   | 😤 Alterar senha |
| REÇÃO GERAL DO CAMPI | US JOINVILLE (11.00.80)                                                                  |                                     | 🔇 Ajuda        |                           |                    |                 |
| PORTAL ADMINIS       | TRATIVO > ENVIO DE PROCESSO > COMP                                                       | ROVANTE                             |                |                           |                    |                 |
| 1 Processo           | (s) enviado(s) com sucesso.                                                              |                                     |                |                           |                    |                 |
|                      | INFO                                                                                     | RMAÇÕES SOBRE O E                   | NVIO           |                           |                    |                 |
|                      | Data de Envio: 15/05/2020<br>Unidade de Destino: ASSESSORIA DA DIRI                      | EÇÃO GERAL - JLE (11.01             | .10.01)        |                           |                    |                 |
| PROCESSOS ENVI       | IADOS                                                                                    |                                     |                |                           |                    |                 |
| Processo             | Assunto do Processo                                                                      |                                     |                |                           |                    |                 |
| 23292.014771/2020-81 | 022.11 - PROPOSTAS, ESTUDOS, EDITAIS, PROGR.<br>AVALIAÇÃO E CONTROLE DE EXPEDIÇÃO DE CER | AMAS, RELATÓRIOS FINAIS<br>TIFICADO | , EXEMPLARES U | INICOS DE EXERCÍCIO       | OS, RELAÇÃO DE PAR | TICIPANTES,     |
|                      | Assunto Detalhado: PROCESSO MODELO/TESTE.                                                |                                     |                |                           |                    |                 |
|                      |                                                                                          |                                     |                |                           |                    |                 |
|                      | Econômico                                                                                |                                     | No No          | rmal                      | vimentação Atuai   |                 |
|                      | Imprimir Guia de Movimentação do Dia<br>Econômico                                        |                                     | Im Nor         | primir Guia de Mov<br>mal | imentação do Dia   |                 |
|                      |                                                                                          | nviar Outros Processo               | 5              |                           |                    |                 |

- 7) Você poderá cancelar o envio do processo somente até que não o tenham recebido na unidade de destino. Isto é, se alguém já o recebeu, não é possível cancelar o encaminhamento.
  - > Se por algum motivo precisar cancelar o encaminhamento do processo, acesse a página inicial do SIPAC, acesse o menu Protocolo > Processos > Cancelar Encaminhamento de Processos > clique no ícone vermelho.

| PORTAL ADMINIS                                | TRATIVO > CANCELAR ENCAMINHAMENTO                                                                     | D DE PROCESSOS                                                                               |                               |                     |
|-----------------------------------------------|----------------------------------------------------------------------------------------------------|----------------------------------------------------------------------------------------------|-------------------------------|---------------------|
| Esta operação permit                          | e cancelar o encaminhamento dos processos envi                                                        | iados pela unidade que ainda não foram r                                                     | recebidos em suas unidades de | destino.            |
|                                               | Ca                                                                                                    | INSULTA DE PROCESSOS                                                                         |                               |                     |
|                                               | <ul> <li>Número do Processo: 23292 . 0</li> <li>(Caso não saib</li> <li>Todos os Processos</li> </ul> | / 2020 - 0 (Formato: Radi<br>pa os d <mark>í</mark> gitos verificadores, informe <b>99</b> ) | ical.Número/Ano - Dígitos)    |                     |
|                                               | 🤤: Cancelar Encaminhamento 📄                                                                          | Buscar Cancelar                                                                              | zar Dados do Documento        |                     |
|                                               | PROCESSOS E                                                                                           | ENVIADOS E AINDA NÃO RECEBIDOS                                                               | #                             |                     |
| Processo                                      | Interessado(s)                                                                                        | Unidade de Origem                                                                            | Destino                       | Natureza            |
|                                               |                                                                                                    | DG-JLE (11.00.80)                                                                            | ASDG-JLE (11.01.10.01)        | OSTENSIVO           |
| 23292.014771/2020-81                          | Assunto do Processo: 022.11 - PROPOSTAS, ESTU<br>PARTICIPANTES, AVALIAÇÃO E CONTROLE DE EXF           | IDOS, EDITAIS, PROGRAMAS, RELATÓRIOS I<br>PEDIÇÃO DE CERTIFICADO                             | FINAIS, EXEMPLARES ÚNICOS DE  | EXERCÍCIOS, RELAÇÃO |
| ANNER AND AND AND AND AND AND AND AND AND AND | Assunto Detalhado: PROCESSO MODELO/TESTE.                                                             |                                                                                              |                               |                     |
|                                               | DOCUMENTOS DO PROCESSO                                                                                |                                                                                              |                               |                     |

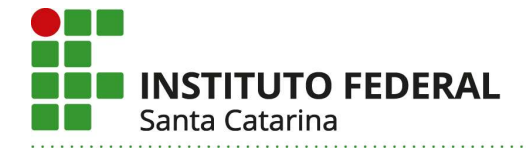

## 8) Clique em Portal Administrativo, na parte superior da tela, sempre que quiser voltar à página inicial do SIPAC.

| FSC - SIPAC - Sistema Integrado de Patrimônio, Administração e Contratos |           | Tempo de Sessão: 01:30 |                  | MUDAR DE SISTEMA Y SATR |  |
|--------------------------------------------------------------------------|-----------|------------------------|------------------|-------------------------|--|
| Orcamento: 2020                                                          | 🝓 Módulos | C Portal Admin         | 🙌 Trocar Unidade | 😤 Alterar senha         |  |
| DIREÇÃO GERAL DO CAMPUS JOINVILLE (11.00.80)                             | 🙆 Ajuda   |                        |                  |                         |  |
| PORTAL ADMINISTRATIVO RECEBIMENTO DE PROCESSO > SELECIONAR PROC          | ESSO(S)   |                        |                  |                         |  |

Essa operação permite registrar o recebimento por sua unidade de processos cadastrados no sistema. Para isso, selecione o(s) processo(s) que deseja receber através da caixa de seleção a esquerda deste(s). Em seguida, selecione a opção **Continuar** >>.

Caso deseje buscar os processos pendentes de recebimento de unidades vinculadas a sua hierarquia, selecione-as através da opção Unidade.